## Yahoo!メールの利用方法

1. Yahoo! JAPAN のトップページを開きます。

下の赤く丸をした部分のメールをクリックします。

YahooBB から接続している場合は、既にログオンしてることがあります。

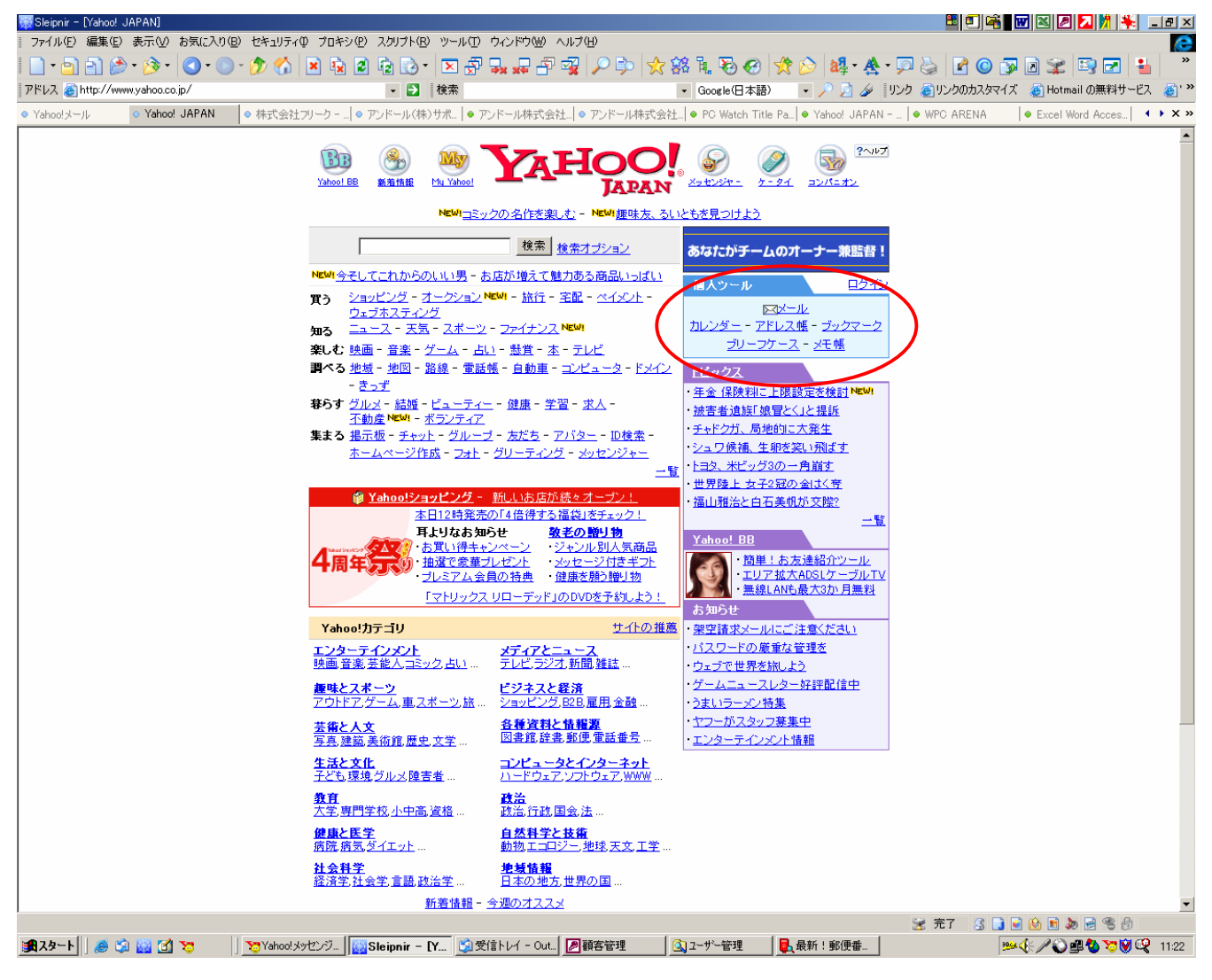

2. 下のような画面になります。

YahooID をお持ちの方は YahooID とパスワードをそれぞれ入力してください。

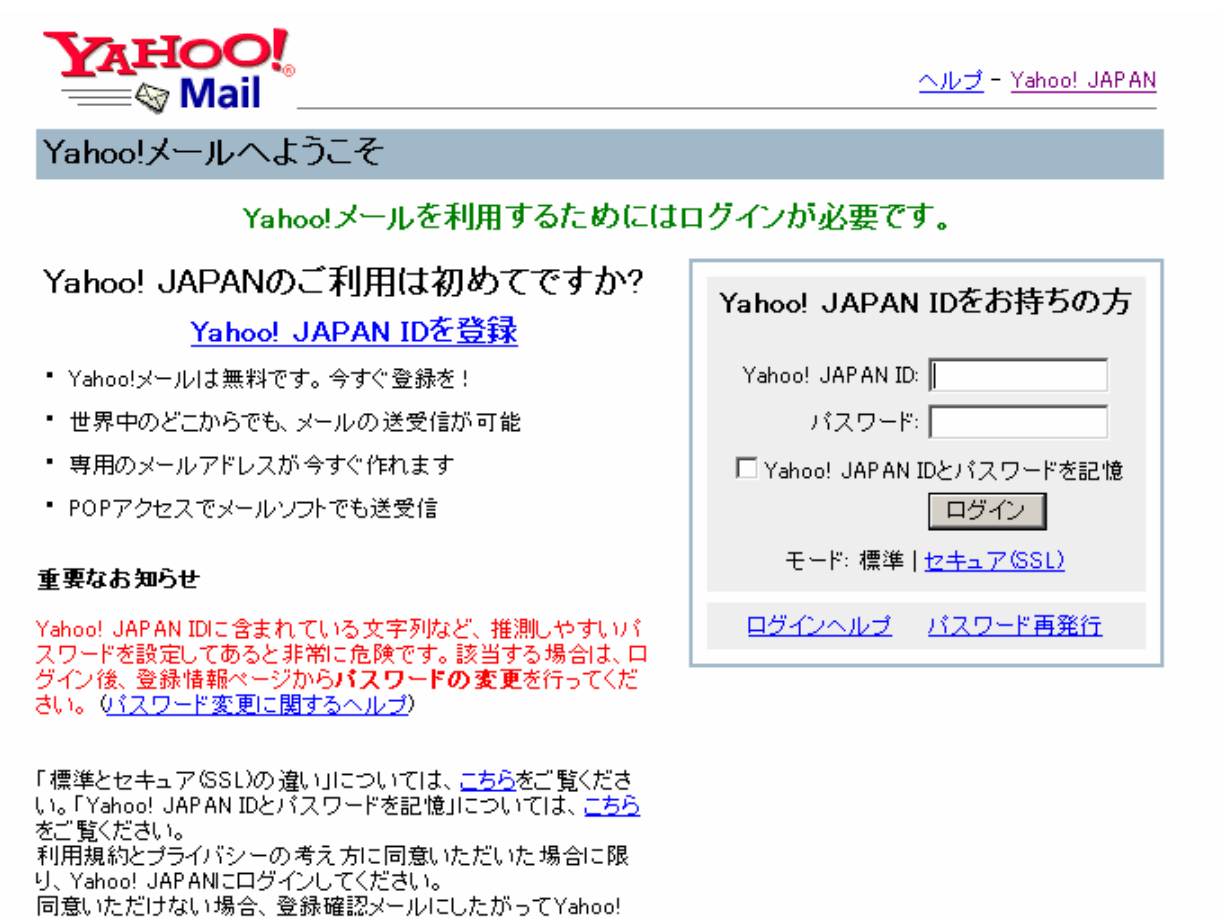

JAPAN IDの削除を行うことができます。

<u>プライバシーの考え方</u> - <u>利用規約</u> - <u>ガイドライン</u> - <u>ご質問・お問い合わせ</u> Copyright (C) 2003 Yahoo Japan Corporation, All Rights Reserved.

## 3. 下のような画面に切り替わります。

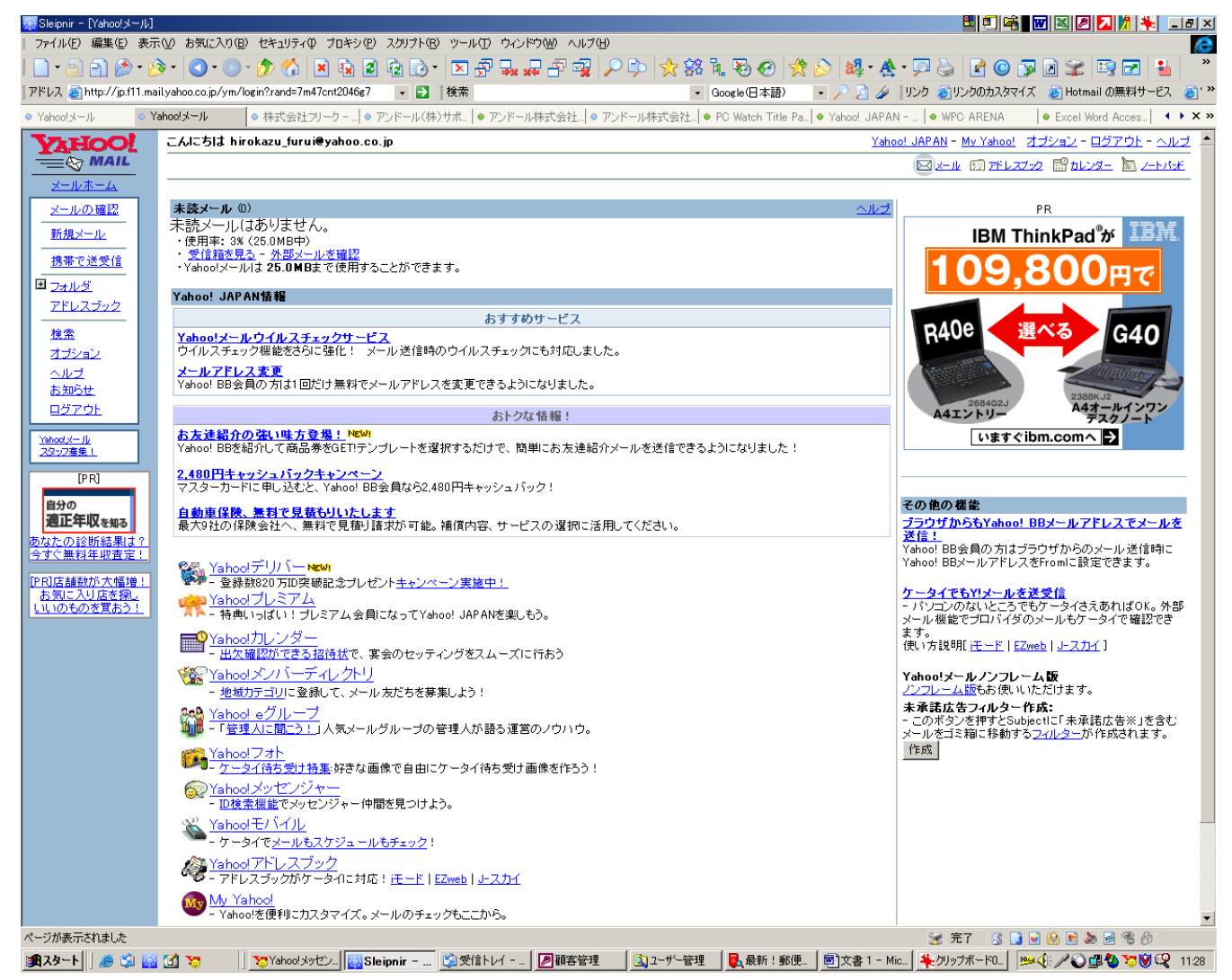

4. 以上でインターネット経由でどの場所からもメールが読むことができます。

5. メールの確認をするとメールが見られます。

6. またわからないことがありましたら、ページ右上のヘルプを参照してください。

※OutlookExpress でメールを読みたい場合は、下記ホームページを参照してください。 右上のヘルプをクリック⇒メール転送と POP アクセス機能 POP3 メールサーバーの設定方法を知りたいをクリ ック⇒「Yahoo! BB 会員 (@ybb.ne.jp) 用のメールサーバーの設定方法」をクリック⇒「Outlook Express で Yahoo! BB メールアドレス (@ybb.ne.jp) の受信・送信する」

※ページが変更された場合は、上記のとおりクリックで進めない場合がありますのでご了承ください。